# **opentext**<sup>™</sup>

### Cooper Standard Covisint WebEDI Registration Guide

**Revision 7.0** 

June 25, 2025

# **Overview**

Cooper Standard uses Covisint Supplier Connection application (also known as Covisint WebEDI) as their WebEDI portal solution for suppliers with no traditional EDI capability.

Covisint WebEDI can be used to receive releases and send Advanced Ship Notices (ASN) to Cooper Standard. It also provides the option to print barcode shipping labels in case you do not have your own label printing capabilities.

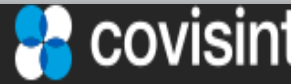

#### **Getting Started**

Please click the link below to start the onboarding process:

https://us.register.covisint.com/start.html

- If you have any questions about the on-boarding process, please contact Covisint NA team at 1-877-884-5775 Option 3
- For Covisint Help Desk contact numbers for Asia Pacific, Latin America, Europe, Middle East, or Africa please visit: <u>https://portal.covisint.com/web/supportmessaging/contactus</u>

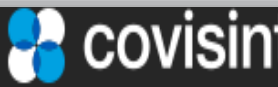

#### **Getting Started**

- 1. Navigate to the <u>https://us.sso.covisint.com/login.do</u>
- 2. Click on the <u>New User? Register Here</u> link

| $\leftarrow \rightarrow C$ | O A https://us.sso.covisint.com/login.do                                                               | ☆ | () () () |
|----------------------------|----------------------------------------------------------------------------------------------------|---|----------|
|                            |                                                                                                    |   |          |
|                            | opentext                                                                                               |   |          |
|                            | User Name                                                                                              |   |          |
|                            | Password                                                                                               |   |          |
|                            | Remember User ID on this computer<br>By continuing, you accept the terms of use and privacy<br>policy. |   |          |
|                            | Continue                                                                                               |   |          |
|                            | Forgot your user name or password?                                                                     |   |          |
|                            | Check your Registration Status                                                                         |   |          |
|                            | New User? Register Here                                                                                |   |          |
|                            | I use an alternate Login<br>General Motors                                                             |   |          |

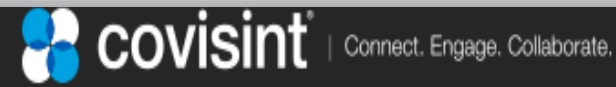

# Instructions

- If you company is new to Covisint portal, then, it must be registered first. Please follow instructions for "New Company Registration" (pages 6 - 15).
- If you company is already registered on Covisint portal, and you want to add a user for Supplier Connection then, follow instructions for "New User Registration" (pages 16 - 23).

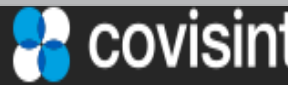

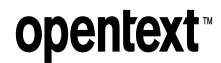

• Enter your organization name and click 'Search'

| opentext*   Core Secure Access Admin CE 25.2 |                                                  |                            |                      |             |  |  |  |
|----------------------------------------------|--------------------------------------------------|----------------------------|----------------------|-------------|--|--|--|
|                                              | Welcome. Get started with your account creation. |                            |                      |             |  |  |  |
| Organization information                     | Login and personal information                   | Select packages            | Application packages | Summary     |  |  |  |
| Organization search criteria for walk-up     | registration                                     |                            |                      |             |  |  |  |
| Search by                                    |                                                  |                            |                      |             |  |  |  |
| Organization name                            | ✓ Contains                                       | Enter an organization name |                      | +           |  |  |  |
| Search Clear                                 |                                                  |                            |                      |             |  |  |  |
|                                              |                                                  |                            |                      |             |  |  |  |
|                                              |                                                  |                            |                      |             |  |  |  |
|                                              |                                                  |                            |                      |             |  |  |  |
|                                              |                                                  |                            |                      |             |  |  |  |
|                                              |                                                  |                            |                      |             |  |  |  |
|                                              |                                                  |                            |                      |             |  |  |  |
| A English                                    |                                                  |                            |                      | Next Cancel |  |  |  |

covisint

 If you are not able to find your organization listed in Covisint select "Create organization" and click 'Next'

| opentext <sup>*</sup>   Core Secure Access Admin CE 25.2 |                                |                                                 |                                       |                        |  |  |
|----------------------------------------------------------|--------------------------------|-------------------------------------------------|---------------------------------------|------------------------|--|--|
|                                                          | W                              | elcome. Get started with your account creation. |                                       |                        |  |  |
| Organization information                                 | Login and personal information | Select packages                                 | Application packages                  | Summary                |  |  |
| Organization list                                        |                                |                                                 | Q Edit search Search results : 0 Iten | ns Create organization |  |  |
|                                                          |                                | No records found                                |                                       |                        |  |  |
|                                                          |                                |                                                 |                                       |                        |  |  |
|                                                          |                                |                                                 |                                       |                        |  |  |
|                                                          |                                |                                                 |                                       |                        |  |  |
|                                                          |                                |                                                 |                                       |                        |  |  |
|                                                          |                                |                                                 |                                       |                        |  |  |
|                                                          |                                |                                                 |                                       |                        |  |  |
|                                                          |                                |                                                 |                                       |                        |  |  |
|                                                          |                                |                                                 |                                       |                        |  |  |
|                                                          |                                |                                                 |                                       |                        |  |  |
|                                                          |                                |                                                 |                                       |                        |  |  |
|                                                          |                                |                                                 |                                       |                        |  |  |
|                                                          |                                |                                                 |                                       |                        |  |  |
| English                                                  |                                |                                                 |                                       | Next Cancel            |  |  |

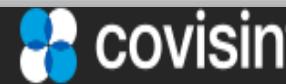

• Click on "accept administrator role" as the first user through the registration process you will be granted the administrator role.

| opentext   Core Secure Access Admin                                                                                                    | CE 25.2 |   |  |  |
|----------------------------------------------------------------------------------------------------|---------|---|--|--|
| You are registering as a <u>Security administrator</u>                                                                                                    |         | - |  |  |
| The Security administrator is responsible for:                                                                                                    |         |   |  |  |
| Approving new users<br>Resetting user passwords<br>Granting user access permissions<br>Approving new divisions<br>Rejecting requests<br>Revoking user access                                                                                                    |         |   |  |  |
| Therefore, this is a critical role for securing the system. Your workload as<br>the security administrator will be proportional to the number of users in<br>your organization registered with this system. More users from your<br>organization can later be added to the security administrator role to share |         |   |  |  |
|                                                                                                    |         |   |  |  |
| English Accept Do not accept                                                                                                    | 0       |   |  |  |

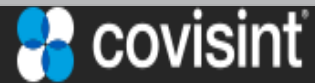

 Enter all required items marked in red and hit 'Next' when completed

| opentext <sup>*</sup>   Core Secure Access Admin CE 25.2 |                          |                        |               |             |             |             |  |
|----------------------------------------------------------|--------------------------|------------------------|---------------|-------------|-------------|-------------|--|
| Welcome. Get started with your account creation.         |                          |                        |               |             |             |             |  |
| Organization information                                 | Login and personal infor | nation Se              | lect packages | Application | packages    | Summary     |  |
| Organization details                                     |                          |                        |               |             |             |             |  |
| Organization name                                        |                          | Check for availability |               |             |             |             |  |
| •Address Address 1                                       | Address 2                |                        | Address 3     |             | ]           |             |  |
| • City                                                   | State/Province/          | Prefectures            | • Country     | ~           | Postal code |             |  |
|                                                          |                          |                        |               |             |             |             |  |
|                                                          |                          |                        |               |             |             |             |  |
|                                                          |                          |                        |               |             |             |             |  |
|                                                          |                          |                        |               |             |             |             |  |
|                                                          |                          |                        |               |             |             |             |  |
|                                                          |                          |                        |               |             |             |             |  |
| English                                                  |                          |                        |               |             |             | Next Cancel |  |

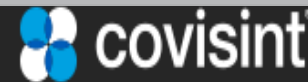

#### **User Registration**

• Enter your desired user ID, password, challenge question and personal details. Then, click "Next" button

|                                | Welcome. Get sta               | arted v | vith your account creation. |                                                                                                    |                                                                                                    |          |       |           |
|--------------------------------|--------------------------------|---------|-----------------------------|----------------------------------------------------------------------------------------------------|----------------------------------------------------------------------------------------------------|----------|-------|-----------|
| Organization information Login | and personal information       | Select  | <b>P</b> ackages            |                                                                                                    |                                                                                                    |          | <br>5 | - Cummary |
| User ID CSASUPUSER Password    | Available     Retype password  |         |                             | <ul> <li>The pase contain charact Upper of case left Special</li> <li>The pase must be must be</li></ul> | ssword must<br>1 of the following<br>er types:<br>case letters, Lowe<br>tters, Numbers,<br>characters<br>ssword length<br>e between 8 and | )<br>r   |       |           |
| Personal details               |                                | 0       | <b>—</b>                    | 20 char<br>• The pase<br>expired<br>• The pase<br>repeate                                                                                                    | acters.<br>ssword will be<br>after 90 days.<br>ssword cannot be<br>ed for cycle 7                                                         |          |       |           |
| Title                          | First name     Erin            | ]       | Middle name                 | cnange                                                                                                    | I Smith                                                                                                    |          |       |           |
| Suffix                         | Job title                      |         |                             |                                                                                                    |                                                                                                    |          |       |           |
| • Address                      |                                |         |                             |                                                                                                    |                                                                                                    |          |       |           |
| 123 General Street             | Ste#300                        |         | Address 3                   |                                                                                                    |                                                                                                    |          |       |           |
| • City                         | State/Province/Prefectures     |         | * Country                   |                                                                                                    | * Postal code                                                                                                    |          |       |           |
| Lincoln                        | CA                             |         | United States               | ~                                                                                                    | 77777                                                                                                    |          |       |           |
| • Email<br>erinsmith@alta.com  | Phone number     (555)555-5555 | 0       | Mobile number               | 0                                                                                                    |                                                                                                    |          |       |           |
| 0                              |                                |         |                             |                                                                                                    |                                                                                                    | Previous | Next  | Cancel    |

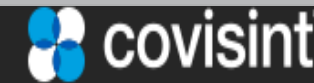

#### **Select Service package**

• Select "Supplier Connection". Then, click 'Next'

| opentext <sup>*</sup>   Core Secure Access Admin CE 25.2 |                                                  |                         |                      |                      |  |  |  |  |
|----------------------------------------------------------|--------------------------------------------------|-------------------------|----------------------|----------------------|--|--|--|--|
|                                                          | Welcome. Get started with your account creation. |                         |                      |                      |  |  |  |  |
| <b>O</b>                                                 | •                                                | O                       | •••••                | ••••••               |  |  |  |  |
| Organization information Login and p                     | ersonal information                              | Select packages         | Application packages | Summary              |  |  |  |  |
| Selected 1                                               |                                                  |                         |                      | Î                    |  |  |  |  |
| Name                                                     | Created date                                     | Category                | View detai           | Is                   |  |  |  |  |
| Qoros SupplyOnline                                       | 2021-12-02 01:26 PM EST                          | Covisint Supplied Servi | ces 0                |                      |  |  |  |  |
| SAIC USA SupplyOnline                                    | 2022-11-07 10:39 PM EST                          | Covisint Supplied Servi | ces 0                |                      |  |  |  |  |
| SAIC-GM Portal                                           | 2021-12-02 01:26 PM EST                          | Covisint Supplied Servi | ces 0                |                      |  |  |  |  |
| SAICHK SupplyOnline                                      | 2023-08-18 07:56 AM EST                          | Covisint Supplied Servi | ces 0                |                      |  |  |  |  |
| SEQ Dashboard                                            | 2022-11-07 10:38 PM EST                          | Covisint Supplied Servi | ces 0                |                      |  |  |  |  |
| SGM Supply Online                                        | 2021-12-02 01:26 PM EST                          | Covisint Supplied Servi | ces 0                |                      |  |  |  |  |
| Skoito SupplyOnline(Shanghai)                            | 2021-12-02 01:26 PM EST                          | Covisint Supplied Servi | ces 0                |                      |  |  |  |  |
| Supplier Connection                                      | 2022-02-23 08:39 AM EST                          | Covisint Supplied Servi | ces 0                |                      |  |  |  |  |
| Supplier Connection (CCA Mexico)                         | 2021-12-02 01:26 PM EST                          | Covisint Supplied Servi | ces 0                |                      |  |  |  |  |
| Supplier Connection - Amtex (invitation required)        | 2023-08-18 07:56 AM EST                          | Covisint Supplied Servi | ces 0                |                      |  |  |  |  |
| Supplier Connection - Borg Warner (invitation required)  | 2023-08-18 07:56 AM EST                          | Covisint Supplied Servi | ces 0                |                      |  |  |  |  |
| Supplier Connection - Faurecia (invitation required)     | 2023-08-18 07:56 AM EST                          | Covisint Supplied Servi | ces 0                |                      |  |  |  |  |
| Supplier Connection - GM do Brazil (invitation required) | 2023-08-18 07:56 AM EST                          | Covisint Supplied Servi | ces 0                |                      |  |  |  |  |
| 25 Per page                                              |                                                  | Previous 2 3 4 5 6 Next |                      | 138 Items            |  |  |  |  |
| 0                                                        |                                                  |                         |                      | Previous Next Cancel |  |  |  |  |

#### **Request reason Submission**

• You should provide a "request reason" and click 'Next'

| opentext <sup>*</sup>   Core Secure Access Admin CE 25.2                 |                                                    |                 |                      |                      |  |  |  |  |
|--------------------------------------------------------------------------|----------------------------------------------------|-----------------|----------------------|----------------------|--|--|--|--|
|                                                                          | Welcome. Get started with your account creation.   |                 |                      |                      |  |  |  |  |
| 0                                                                        | ⊘                                                  | •               | <b>@</b>             | ••••••               |  |  |  |  |
| Organization information                                                 | Login and personal information                     | Select packages | Application packages | Summary              |  |  |  |  |
| Application package details                                              |                                                    |                 |                      |                      |  |  |  |  |
| Supplier Connection                                                      |                                                    |                 |                      | ~                    |  |  |  |  |
| Request reason                                                           |                                                    |                 |                      |                      |  |  |  |  |
| CSA WebEDI supplier access                                               |                                                    |                 |                      |                      |  |  |  |  |
|                                                                          |                                                    | 4               |                      |                      |  |  |  |  |
| Enter a request reason if needed. Enter additional details to assist the | e approving administrator understand your request. |                 |                      |                      |  |  |  |  |
|                                                                          |                                                    |                 |                      |                      |  |  |  |  |
|                                                                          |                                                    |                 |                      |                      |  |  |  |  |
|                                                                          |                                                    |                 |                      |                      |  |  |  |  |
|                                                                          |                                                    |                 |                      |                      |  |  |  |  |
|                                                                          |                                                    |                 |                      |                      |  |  |  |  |
|                                                                          |                                                    |                 |                      |                      |  |  |  |  |
|                                                                          |                                                    |                 |                      |                      |  |  |  |  |
|                                                                          |                                                    |                 |                      |                      |  |  |  |  |
|                                                                          |                                                    |                 |                      |                      |  |  |  |  |
|                                                                          |                                                    |                 |                      |                      |  |  |  |  |
| 0                                                                        |                                                    |                 | (                    | Previous Next Cancel |  |  |  |  |

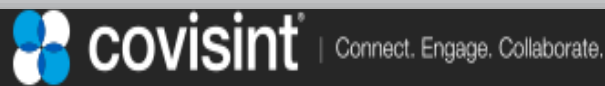

#### **Review Request and Submit**

 You should now review your new user information and then, hit "Submit"

| opentext <sup>®</sup> Core Secure Access Admin CE 25.2 |                                |                          |                      |               |  |  |
|--------------------------------------------------------|--------------------------------|--------------------------|----------------------|---------------|--|--|
| Welcome. Get started with your account creation.       |                                |                          |                      |               |  |  |
| •                                                      |                                |                          |                      |               |  |  |
| Organization information                               | Login and personal information | Select packages          | Application packages | Summary       |  |  |
| Organization information                               |                                |                          |                      |               |  |  |
| Organization details                                   |                                |                          |                      |               |  |  |
| Organization name<br>ALTA Corporation                  |                                |                          |                      |               |  |  |
| Address<br>123 General Stree                           | Address 2<br>Ste #300          | Address 3                |                      |               |  |  |
| City<br>Lincoln                                        | State/Province/Prefectures     | Country<br>United States | Postal code<br>77777 |               |  |  |
| Person information                                     |                                |                          |                      |               |  |  |
| User ID<br>CSASUPUSER                                  |                                |                          |                      |               |  |  |
| Personal details                                       |                                |                          |                      |               |  |  |
| Title                                                  | First name<br><b>Frin</b>      | Middle name              | Last name<br>Smith   |               |  |  |
| Suffix                                                 | Job title                      |                          |                      |               |  |  |
| Address<br>123 General Street                          | Address 2<br>Ste#300           | Address 3                |                      |               |  |  |
| City                                                   | State/Province/Prefectures     | Country                  | Postal code          |               |  |  |
| Lincoln                                                | CA                             | United States            | 77777                |               |  |  |
| Email<br>erinsmith@alta.com                            | Phone number<br>(555)555-5555  | Mobile number            |                      |               |  |  |
| 0                                                      |                                |                          | Previous             | Submit Cancel |  |  |

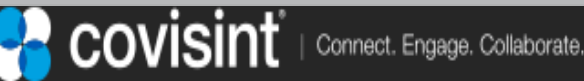

#### **Registration Request Completion**

• You have now requested registration as a new user to a new organization (company or business unit). Your request is being processed, and you will be contacted via email when it is approved.

| opentext <sup>~</sup>   Core Secure Acce         | ppentext <sup>+</sup>   Core Secure Access Admin CE 25.2 |                                                                                                    |                      |               |  |  |  |
|--------------------------------------------------|----------------------------------------------------------|----------------------------------------------------------------------------------------------------|----------------------|---------------|--|--|--|
| Welcome. Get started with your account creation. |                                                          |                                                                                                    |                      |               |  |  |  |
| Ø                                                |                                                          | <b>⊘</b>                                                                                                    | <b>⊘</b>             |               |  |  |  |
| Organization information                         | Login and personal information                           | Select packages                                                                                                    | Application packages | Summary       |  |  |  |
| Organization information                         |                                                          |                                                                                                    |                      |               |  |  |  |
| Organization details                             |                                                          |                                                                                                    |                      |               |  |  |  |
| Organization name<br>ALTA Corporation            |                                                          |                                                                                                    | _                    |               |  |  |  |
| Address<br>123 General Stree                     | Address 2<br>Ste #300                                    | Address 3                                                                                                    |                      |               |  |  |  |
| City<br>Lincoln                                  | State/Province/Prefectures<br>CA                         | Thank you                                                                                                    | Postal code<br>77777 |               |  |  |  |
| Person information                               | R                                                        | legistration request submitted successfully. You can now<br>close the window. You will be notified by email once your |                      |               |  |  |  |
| User ID<br>CSASUPUSER                            | r                                                        | egistration has been approved.                                                                                        |                      |               |  |  |  |
| Personal details                                 |                                                          | Close                                                                                                    |                      |               |  |  |  |
| Title                                            | First name<br>Erin                                       | Middls name                                                                                                    | Last name<br>Smith   |               |  |  |  |
| Suffix                                           | Job title                                                |                                                                                                    |                      |               |  |  |  |
| Address<br>123 General Street                    | Address 2<br>Ste#300                                     | Address 3                                                                                                    |                      |               |  |  |  |
| City                                             | State/Province/Prefectures                               | Country                                                                                                    | Postal code          |               |  |  |  |
| Lincoln                                          | CA                                                       | United States                                                                                                    | 77777                |               |  |  |  |
| Email<br>erinsmith@alta.com                      | Phone number<br>(555)555-5555                            | Mobile number                                                                                                    |                      |               |  |  |  |
| 0                                                |                                                          |                                                                                                    | Previous             | Submit Cancel |  |  |  |

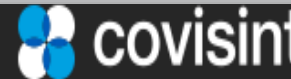

#### New User Registration Instructions

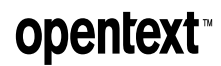

#### **User Registration under Existing Company**

• If your company is already registered with Covisint please continue by entering your company's name in 'find organization by keyword search' section and then, click "search".

| opentext <sup>*</sup>   Core Secure Access Admin CE 25.2 |                                                  |                            |                      |             |  |  |  |
|----------------------------------------------------------|--------------------------------------------------|----------------------------|----------------------|-------------|--|--|--|
|                                                          | Welcome. Get started with your account creation. |                            |                      |             |  |  |  |
| Organization information                                 | Login and personal information                   | Select packages            | Application packages | Summary     |  |  |  |
| Organization search criteria for wall                    | k-up registration                                |                            |                      |             |  |  |  |
| Search by                                                |                                                  |                            |                      |             |  |  |  |
| Organization name                                        | Contains                                         | Enter an organization name |                      | +           |  |  |  |
| Search Clear                                             |                                                  |                            |                      |             |  |  |  |
|                                                          |                                                  |                            |                      |             |  |  |  |
|                                                          |                                                  |                            |                      |             |  |  |  |
|                                                          |                                                  |                            |                      |             |  |  |  |
|                                                          |                                                  |                            |                      |             |  |  |  |
|                                                          |                                                  |                            |                      |             |  |  |  |
|                                                          |                                                  |                            |                      |             |  |  |  |
|                                                          |                                                  |                            |                      |             |  |  |  |
|                                                          |                                                  |                            |                      |             |  |  |  |
|                                                          |                                                  |                            |                      |             |  |  |  |
|                                                          |                                                  |                            |                      |             |  |  |  |
|                                                          |                                                  |                            |                      |             |  |  |  |
|                                                          |                                                  |                            |                      |             |  |  |  |
|                                                          |                                                  |                            |                      |             |  |  |  |
|                                                          |                                                  |                            |                      |             |  |  |  |
| (A                                                       |                                                  |                            |                      |             |  |  |  |
| English                                                  |                                                  |                            |                      | Next Cancel |  |  |  |
|                                                          |                                                  |                            |                      |             |  |  |  |

### **User Registration under Existing Company**

 If your company name appeared in the search results, select it. Then, click "Next" button.

| opentext <sup>*</sup>   Core Secure Access Admin CE 25.2 |                                                  |                 |                                    |                     |  |  |  |  |  |
|----------------------------------------------------------|--------------------------------------------------|-----------------|------------------------------------|---------------------|--|--|--|--|--|
|                                                          | Welcome. Get started with your account creation. |                 |                                    |                     |  |  |  |  |  |
| Organization information                                 | Login and personal information                   | Select packages | Application packages               | Summary             |  |  |  |  |  |
| Organization list                                        |                                                  |                 | Q Edit search Search results : 1 h | Create organization |  |  |  |  |  |
| Cooper Standard Supplier                                 |                                                  |                 | Selected : Cooper St               | andard Supplier     |  |  |  |  |  |
| $\leftarrow$                                             |                                                  | Sub division    |                                    |                     |  |  |  |  |  |
| Cooper Standard Supplier                                 |                                                  |                 |                                    |                     |  |  |  |  |  |
|                                                          |                                                  |                 |                                    |                     |  |  |  |  |  |
|                                                          |                                                  |                 |                                    |                     |  |  |  |  |  |
|                                                          |                                                  |                 |                                    |                     |  |  |  |  |  |
|                                                          |                                                  |                 |                                    |                     |  |  |  |  |  |
|                                                          |                                                  |                 |                                    |                     |  |  |  |  |  |
|                                                          |                                                  |                 |                                    |                     |  |  |  |  |  |
|                                                          |                                                  |                 |                                    |                     |  |  |  |  |  |
|                                                          |                                                  |                 |                                    |                     |  |  |  |  |  |
|                                                          |                                                  |                 |                                    |                     |  |  |  |  |  |
|                                                          |                                                  |                 |                                    |                     |  |  |  |  |  |
| English                                                  |                                                  |                 |                                    | Next Cancel         |  |  |  |  |  |

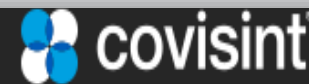

#### **User Registration under Existing Company**

 Enter your desired user ID, password, challenge question and challenge answer. Then, click "Next" button.

| opentext <sup>+</sup>   Core Secure Access Admin CE 25.2 |                              |               |                                                                  |                                   |                      |
|----------------------------------------------------------|------------------------------|---------------|------------------------------------------------------------------|-----------------------------------|----------------------|
| Welcome. Get started with your account creation.         |                              |               |                                                                  |                                   |                      |
| Organization information Login a                         | ond personal information Sel | ect packages  | The password<br>contain 1 of th<br>character type                | l must<br>ne following<br>es:     | Summary              |
| Login details                                            |                              |               | Upper case le<br>case letters, N<br>Special chara                | tters, Lower<br>lumbers,<br>cters |                      |
| User ID                                                  | Check for availability       |               | • The password length<br>must be between 8 and<br>20 characters. |                                   |                      |
|                                                          | Inclue hoomoing              |               | The password<br>expired after 9     The password                 | 90 days.<br>I cannot be           |                      |
| Personal details                                         |                              |               | changes.                                                         | cycle 7                           |                      |
| Title                                                    | • First name                 |               | ר ד                                                              | - Last name                       |                      |
| ×                                                        |                              |               |                                                                  |                                   |                      |
| Suffix                                                   | Job title                    | _             |                                                                  |                                   |                      |
|                                                          |                              |               |                                                                  |                                   |                      |
| Address                                                  |                              |               |                                                                  |                                   |                      |
| 1111 Cooper Standard                                     | Address 2                    | Address 3     |                                                                  |                                   |                      |
| • City                                                   | State/Province/Prefectures   | Country       |                                                                  | Postal code                       |                      |
| Sunnyville                                               | MI                           | United States | ~                                                                | 88888                             |                      |
| • Email                                                  | Phone number                 | Mobile number |                                                                  |                                   |                      |
|                                                          |                              |               | 0                                                                |                                   |                      |
|                                                          |                              |               |                                                                  |                                   |                      |
|                                                          |                              |               |                                                                  | (                                 | Previous Next Cancel |

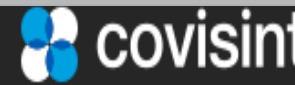

#### **Select Service package**

• Select "Supplier Connection". Then, click 'Next'

| opentext"   Core Secure Access Admin CE 25.2     |                       |                                |                      |                      |                      |  |
|--------------------------------------------------|-----------------------|--------------------------------|----------------------|----------------------|----------------------|--|
| Welcome. Get started with your account creation. |                       |                                |                      |                      |                      |  |
|                                                  | >                     | <b>⊘</b>                       |                      | •••••                | •••••                |  |
| Orga                                             | nization information  | Login and personal information | Select packages      | Application packages | Summary              |  |
| Organization r                                   | ame<br>ndard Supplier |                                |                      |                      |                      |  |
| Selected                                         | 0                     |                                |                      |                      | ٢                    |  |
|                                                  | Name                  | Created date                   | Category             | View de              | etails               |  |
|                                                  | Supplier Connection   | 2025-06-30 09:05 AM EST        | Covisint Supplied Se | ervices 0            |                      |  |
|                                                  |                       |                                |                      |                      |                      |  |
| 25 Per page                                      |                       |                                |                      |                      | 1 items              |  |
|                                                  |                       |                                |                      |                      | Previous Next Cancel |  |

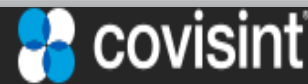

#### **Request reason Submission**

• Enter a Request Reason and hit 'Next'

| opentext <sup>+</sup>   Core Secure Access Admin CE 25.2 |                                                                   |                             |                      |                      |  |
|----------------------------------------------------------|-------------------------------------------------------------------|-----------------------------|----------------------|----------------------|--|
| Welcome. Get started with your account creation.         |                                                                   |                             |                      |                      |  |
| Organization information                                 | Login and personal information                                    | <b>⊘</b><br>Select packages | Application packages | Summary              |  |
| Application package details                              |                                                                   |                             |                      |                      |  |
| Supplier Connection                                      |                                                                   |                             |                      | ~                    |  |
| Request reason                                           |                                                                   |                             |                      |                      |  |
|                                                          |                                                                   |                             |                      |                      |  |
|                                                          |                                                                   |                             |                      |                      |  |
| Enter a request reason if needed. Enter additional detai | Is to assist the approving administrator understand your request. |                             |                      |                      |  |
|                                                          |                                                                   |                             |                      |                      |  |
|                                                          |                                                                   |                             |                      |                      |  |
|                                                          |                                                                   |                             |                      |                      |  |
|                                                          |                                                                   |                             |                      |                      |  |
|                                                          |                                                                   |                             |                      |                      |  |
|                                                          |                                                                   |                             |                      |                      |  |
|                                                          |                                                                   |                             |                      |                      |  |
|                                                          |                                                                   |                             |                      |                      |  |
|                                                          |                                                                   |                             |                      |                      |  |
|                                                          |                                                                   |                             |                      |                      |  |
|                                                          |                                                                   |                             | (                    | Previous Next Cancel |  |
|                                                          |                                                                   |                             |                      |                      |  |

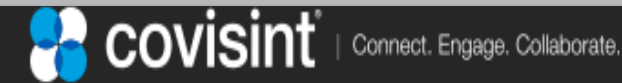

#### **Review Request and Submit**

 You should now review your new user information and then, hit "Submit"

| opentext <sup>+</sup>   Core Secure Access Admin CE 25.2 |                                |                        |                            |                        |  |
|----------------------------------------------------------|--------------------------------|------------------------|----------------------------|------------------------|--|
| Welcome. Get started with your account creation.         |                                |                        |                            |                        |  |
| <b>O</b>                                                 | 0                              | ⊘                      | ⊘                          |                        |  |
| Organization information                                 | Login and personal information | Select packages        | Application packages       | Summary                |  |
| Organization information                                 |                                |                        |                            |                        |  |
| Cooper Standard Supplier                                 |                                |                        |                            |                        |  |
| Person information                                       |                                |                        |                            |                        |  |
| User ID                                                  |                                |                        |                            |                        |  |
| CSAuser1212                                              |                                |                        |                            |                        |  |
| Personal details                                         |                                |                        |                            |                        |  |
| Title                                                    | First name                     | Middle name            | Last name                  |                        |  |
| Cuffy                                                    | CSA<br>Iob title               |                        | User                       |                        |  |
| Sumx                                                     | Job title                      |                        |                            |                        |  |
| Address                                                  | Address 2                      | Address 3              |                            |                        |  |
| 1111 Cooper Standard                                     |                                |                        |                            |                        |  |
| City                                                     | State/Province/Prefectures     | Country                | Postal code                |                        |  |
| Sunnyville                                               | MI                             | United States          | 88888                      |                        |  |
| Email                                                    | Phone number                   | Mobile number          |                            |                        |  |
| email@noemail.com                                        | 000-000-0000                   |                        |                            |                        |  |
| Service packages                                         |                                |                        |                            |                        |  |
| Name                                                     | с                              | reated date            | Category                   |                        |  |
| Supplier Connection                                      | 24                             | 025-06-30 09:05 AM EST | Covisint Supplied Services |                        |  |
| Application packages                                     |                                |                        |                            |                        |  |
|                                                          |                                |                        |                            | Previous Submit Cancel |  |

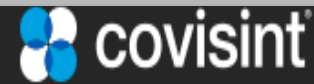

#### **User Registration Request Completion**

 You have now requested registration as a new user to a new organization (company or business unit). Your request is being processed, and you will be contacted when it is approved.

| opentext*   Core Secure Access Admin CE 25.2     |                                |                                                           |                            |                        |  |  |
|--------------------------------------------------|--------------------------------|-----------------------------------------------------------|----------------------------|------------------------|--|--|
| Welcome. Get started with your account creation. |                                |                                                           |                            |                        |  |  |
| <u>o</u>                                         | <b></b>                        | <b>o</b>                                                  | <b>⊘</b>                   | <b>o</b>               |  |  |
| Organization information                         | Login and personal information | Select packages                                           | Application packages       | Summary                |  |  |
| Organization information                         |                                |                                                           |                            |                        |  |  |
| Cooper Standard Supplier                         |                                |                                                           |                            |                        |  |  |
| Person information                               |                                |                                                           |                            |                        |  |  |
| User ID                                          |                                |                                                           |                            |                        |  |  |
| CSAuser1212                                      |                                |                                                           |                            |                        |  |  |
| Personal details                                 |                                |                                                           |                            |                        |  |  |
| Title                                            | First name                     | Sector Thank you                                          | Last name                  |                        |  |  |
| Suffix                                           | CSA                            | Registration request submitted successfully. You can now  | User                       |                        |  |  |
| Junix                                            | 500 tue                        | close the window. You will be notified by email once your |                            |                        |  |  |
| Address                                          | Address 2                      | registration has been approved.                           |                            |                        |  |  |
| 1111 Cooper Standard                             |                                | Close                                                     |                            |                        |  |  |
| City                                             | State/Province/Prefectures     |                                                           | Postal code                |                        |  |  |
| Sunnyville                                       | MI                             |                                                           | 88888                      |                        |  |  |
| Email                                            | Phone number                   | Mobile number                                             |                            |                        |  |  |
| email@noemail.com                                | 888-888-8888                   |                                                           |                            |                        |  |  |
| Service packages                                 |                                |                                                           |                            |                        |  |  |
| Name                                             | Created date                   |                                                           | Category                   |                        |  |  |
| Supplier Connection                              | 2025-06-30 09:05 AM EST        |                                                           | Covisint Supplied Services |                        |  |  |
| Application packages                             |                                |                                                           |                            |                        |  |  |
|                                                  |                                |                                                           |                            |                        |  |  |
|                                                  |                                |                                                           |                            | Previous Submit Cancel |  |  |

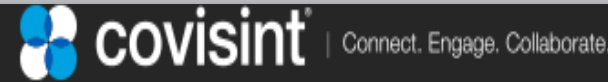

### **Registration Process**

- 1. After you have completed all these registration steps, you must then create a Covisint Request Ticket
- 2. To create a Covisint Request Ticket send an email to <u>cov-edisupport@opentext.com</u>
  - In the subject line include: 'CSA WebEDI Registration YOUR COMPANY NAME, Vendor Code '
  - In the body include contact person's name, registered USER ID, company phone, company name, company vendor ID, company address and contact email address
  - Copy your Cooper Standard IT contact in CC
- 3. Once the ticket is created, Covisint will begin work to complete the final configuration for your profile.
- 4. Covisint will contact you during the setup process and to notify you that the setup has been completed.
- 5. Once setup has been completed Covisint will send you a copy of the WebEDI Quick Start Guide to help with using the new WebEDI application.

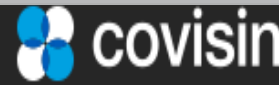

#### **Contacts/Questions?**

- Inquiries regarding Covisint's Supplier Connection WebEDI portal should be directed to Covisint: <u>https://portal.covisint.com/web/supportmessaging/contactus</u>
- Business related inquiries: Please reach out to your Cooper Standard Buyer or Plant contact.

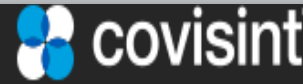

#### opentext

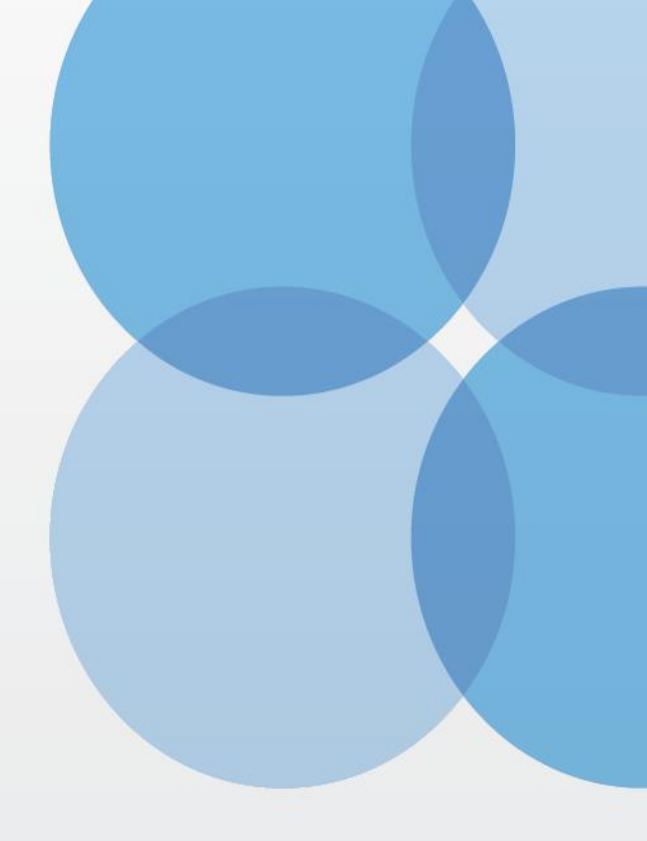

Thank you

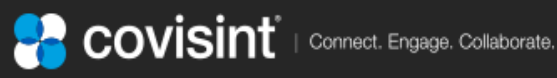